# 

### GV-PCR1251 / 1352 Enrollment Reader

GV-PCR1251 / 1352 is a USB card reader, supporting 125 kHz / 13.56 MHz, designed to assist with GV-AS ID Card / Key Fob enrollment to GV-ASManager. It reads the identification number of a detected GV-AS ID Card / Key Fob and emulates typing of the ID number to GV-ASManager, or any other software desired. The user can conveniently establish user accounts on GV-ASManager by placing cards / key fobs of 125 kHz / 13.56 MHz onto the GV-PCR1251 / 1352 Enrollment Reader.

#### 1. Packing List

- GV-PCR1251 / 1352 Enrollment Reader
- USB Connector
- Warranty Card

#### 2. Panel Overview

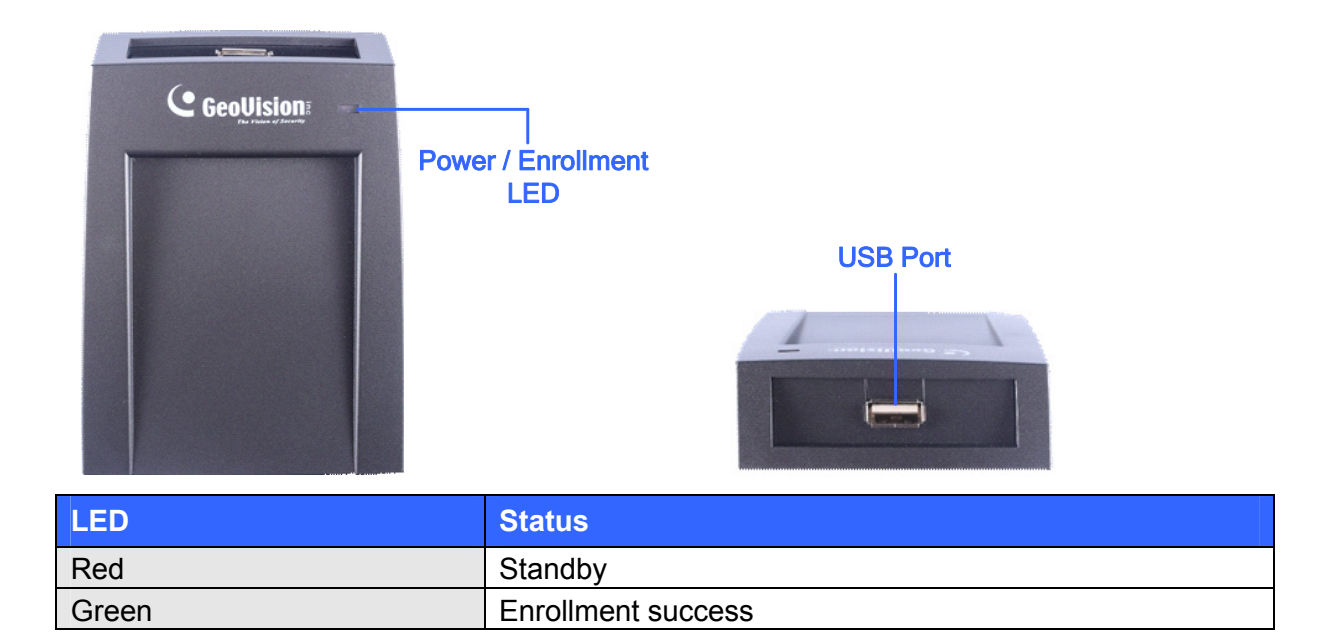

#### 3. Setting up GV-PCR1251 / 1352

Plug GV-PCR1251 / 1352 to the same PC as the GV-ASManager using the supplied USB connector. The power LED turns on. GV-PCR1251 / 1352 do not require drivers and emulates typing of the card ID numbers onto the software specified.

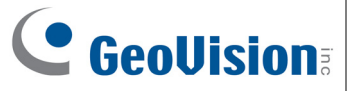

#### 4. Adding Cards / Key Fobs Using GV-PCR1251 / 1352

17

. . .

2.

1. On the GV-ASManager's main window, select **Personnel** and select **Cards**. The Card List window appears.

| a Card             |              |                    |   |                                                       |           |  |
|--------------------|--------------|--------------------|---|-------------------------------------------------------|-----------|--|
| User:              |              |                    |   |                                                       |           |  |
| Card Number:       | <u>-</u>     |                    |   | Card Code:                                            | Wiegand26 |  |
| Card Status:       | Active       | •                  | ] | Card Type:                                            | Normal    |  |
| Activation Date:   | 7/ 3/2017    |                    |   |                                                       |           |  |
| Deactivation Date: | 7/ 3/2017    |                    |   |                                                       |           |  |
| Pin Code:          | ••••         |                    |   | Disable Lock Card / Disable APB / Allow Access during |           |  |
| Privilege:         | No Privilege | •                  | ] |                                                       |           |  |
| User Define 01:    | I            | -                  |   | User Define 04:                                       |           |  |
| User Define 02:    |              | •                  |   | User Define 05:                                       |           |  |
| User Define 03:    |              | •                  |   | User Define 06:                                       |           |  |
| Access Group:      | Default      | •                  |   |                                                       |           |  |
| ASController       |              |                    |   |                                                       |           |  |
| Door 1             |              | 24-hour restricted |   |                                                       |           |  |
| Door 2             |              | 24-hour restricted |   |                                                       |           |  |
|                    |              |                    |   |                                                       |           |  |
|                    |              |                    |   |                                                       |           |  |

- 3. Select the **Card Code** that coincides with the card / key fob you want to enroll and click in the **Card Number** field.
- Place the card / key fob into close proximity, within 2 cm, of the GV-PCR1251 / 1352 Enrollment Reader. The ID number of the card / key fob is automatically typed into the Card Number field.

## 

#### Note:

- 1. Make sure the frequency of the cards / key fobs you want to enroll match that of the enrollment reader.
- 2. If special characters / garbled texts are typed into the **Card Number** field, instead of the ID number, switch your input method to English and try again.
- 5. Configure additional information if necessary. For details, see *4.3.1 Adding a Single Card*, *GV-ASManager User's Manual* from our <u>website</u>.
- 6. Click **OK** to finish. The card / key fob is added to the GV-ASManager.

| 💼 Card List        |           |           |        |             |                 |                |                  |                |            |
|--------------------|-----------|-----------|--------|-------------|-----------------|----------------|------------------|----------------|------------|
| New                | Batch New | Edit      | Delete | Card Reader | r Import        | Export Refres  | sh               |                |            |
| Search by All      |           |           |        | ~           |                 | Auto           | o Select 🛛 Filte | er View        |            |
| Card Number        | Card Type | Card Bits | User   | Card Status | Activation Date | Deactivation D | Privilege        | Access Group   | GV-AS200   |
| <b>1</b> 230-36238 | Normal    | 26        |        | Active      | 7/16/2013       |                | No Privil        | Default        | $\bigcirc$ |
|                    |           |           |        |             |                 |                |                  |                |            |
|                    |           |           |        |             |                 |                |                  |                | -          |
|                    |           |           |        |             |                 |                |                  |                | -          |
|                    |           |           |        |             |                 |                |                  |                |            |
|                    |           |           |        |             |                 |                |                  |                |            |
| <                  |           |           |        |             |                 |                |                  |                | >          |
| (                  |           |           | _      |             | Total Cards     | : 1            | 1 il             | em(s) selected |            |

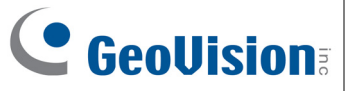

### 5. Specifications

|                       |                                               | GV-PCR1251                                              | GV-PCR1352 |  |  |  |
|-----------------------|-----------------------------------------------|---------------------------------------------------------|------------|--|--|--|
| System Requirements   |                                               |                                                         |            |  |  |  |
| OS                    | 32-bit                                        | Windows 7 / 8 / 8.1 / 10                                |            |  |  |  |
|                       | 64-bit                                        | Windows 7 / 8 / 8.1 / 10 / Server 2012 / 2012 R2 / 2016 |            |  |  |  |
| GV-AS Manager Version |                                               | All versions                                            |            |  |  |  |
| Operational           |                                               |                                                         |            |  |  |  |
| Frequency             |                                               | 125 kHz                                                 | 13.56 MHz  |  |  |  |
| Distance              |                                               | 2 cm                                                    |            |  |  |  |
| Environmental         |                                               |                                                         |            |  |  |  |
| Operating Temperature |                                               | 0 ~ 50°C (32 ~ 122°F)                                   |            |  |  |  |
| Operating Humidity    |                                               | 0 ~ 90% RH (non-condensing)                             |            |  |  |  |
| Mechanical            |                                               |                                                         |            |  |  |  |
| LED Indicator         |                                               | 1 LED (dual-color; power, enrollment)                   |            |  |  |  |
| Connector             |                                               | USB                                                     |            |  |  |  |
| Dimensions            | mensions 110 x 80 x 26 mm (4.3 x 3.1 x 1.02") |                                                         |            |  |  |  |
| Cable Length          |                                               | 140 cm (55")                                            |            |  |  |  |
| Weight                | 160 g (0.35 lb)                               |                                                         |            |  |  |  |
| Others                |                                               |                                                         |            |  |  |  |
| Certification         |                                               | CE, FCC, RoHS                                           |            |  |  |  |

All specifications are subject to change without notice.